## Copy a Kiosk Profile

Last Modified on 03.09.23

To copy a kiosk profile:

1. In your Configuration Manager console, right-click on a device or device collection and navigate to **Kiosk Manager** > **Kiosk Profiles** > **Manage Profiles**.

2. From the list of profiles in the Manage Profiles dialog, click on the profile to copy.

3. Click the **Copy Profile** button.

| Kiosk Manager - Manage Profiles                                                                      | -                |          | ×      |
|----------------------------------------------------------------------------------------------------|------------------|----------|--------|
| Manage Profiles                                                                                      |                  |          |        |
| Choose the profile you would like to edit and click Next. Right click the profiles list to create ne | w or delete exis | ting pro | files. |
| Profiles<br>Test Profile<br>Demo                                                                     |                  |          |        |
|                                                                                                    |                  |          |        |
|                                                                                                    |                  |          |        |
| Previous                                                                                             | Next             | Finish   | 1      |